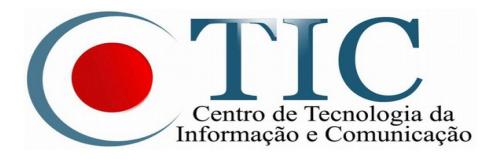

## TUTORIAL PARA UTILIZAÇÃO DA AUTENTICAÇÃO CAFE

1º – Procure pelo nome "ACESSO CAFE" ou pelo logo da federação, clique e você será redirecionado para a página de localização de sua instituição, selecione **UFPA** e clique em **Enviar**. A figura abaixo é um exemplo da autenticação no portal de periódico da CAPES.

| Ir para o conteúdo 1 Ir para o menu 2 | Ir para a busca <mark>3</mark> Ir para o rodapé <mark>4</mark> | ACESSO CAFE                  | MEU ESPAÇO    | ACESSIBILIDADE  |
|---------------------------------------|----------------------------------------------------------------|------------------------------|---------------|-----------------|
| Portal de<br>Periódicos<br>CAPES/MEC  | 5                                                              |                              |               |                 |
| UNIVERSIDADE FEDERAL DO PARÁ          |                                                                |                              |               |                 |
| PÁGINA INICIAL > MEU ESPAÇO           |                                                                |                              |               |                 |
| <b>CAPES</b>                          | Acesso remoto via CAFe                                         |                              |               |                 |
| BUSCA                                 | Esta opcão permite o acesso remoto ao conte                    | údo assinado                 | do Portal de  | Periódicos dis  |
| Buscar assunto                        | Este serviço é provido pelas instituições partici              | ipantes, ou se               | eja, o nome d | le usuário e se |
| Buscar periódico                      | verificado junto a equipe de 11 ou de biblioteca               | a de sua Insti               | tulçao.       |                 |
| Buscar livro                          | Para utilizar a identificação por meio da CAFe,                | <mark>sua instituiç</mark> â | io deve aderi | r a esse serviç |
| Buscar base                           |                                                                |                              |               |                 |
| INSTITUCIONAL                         | Cate comunidade<br>acadêmica fede                              | erada                        |               |                 |
| Histórico                             | UFPA - UNIVERSIDADE FEDERAL DO PARÁ                            | •                            |               |                 |
| Missão e objetivos                    | Transit                                                        |                              |               |                 |
| Quem participa                        | Enviar                                                         |                              |               |                 |

2º – A próxima tela é para informar suas credenciais. Informe seu usuário e senha da conta institucional ou do e-mail da UFPA e clique em "**Login**";

| <b>cafe</b> comunidade<br>acadêmica federada                                                                               |
|----------------------------------------------------------------------------------------------------|
| Universidade Federal<br>do Pará                                                                                            |
| Este acesso está mais seguro!<br><u>Clíque aqui</u> para saber mais.                                                       |
| usuario@ufpa.br                                                                                                    |
|                                                                                                    |
| <ul> <li>Nad sunda etti logio</li> <li>Remover qualquer permissão previamente<br/>concedida dos meus atributos.</li> </ul> |
| Login                                                                                                    |

3º – Se o usuário e senha estiverem corretos e não havendo restrições em sua conta institucional, a autenticação será feita e o serviço liberado.

**Observação:** Dúvidas e registros de problemas podem ser feitos na central de atendimento do usuário do CTIC, acesse <u>https://www.ctic.ufpa.br/index.php/contatos</u> e saiba mais.